## メール連絡網登録方法

 携帯キャリアメール (docomo、au、Softbank) をご利用の方は、@ptamt.com アドレスの受信許可設定を行ってください。設定方法に関しては、<u>http://mitta-</u> <u>sys.jp/guide/</u> をご覧ください。

右記の QR コードからもアクセスできます。

2. 下記のアドレスに空メール(件名、本文空欄)を送信します。

空メール送信先:<u>ad@ptamt.com</u>

- 返信されたメールに記載された URL をクリックし、登録画面へ遷移します。
  (図1)
- 4. 下記の7桁の学校コードを入力してください。(図2)

学校コード:●●●●●●●●(令和6年度用)

- 5. 保護者氏名と連絡先電話番号(任意)を入力し、生徒の学年を選択してくだ さい。(図3)
- 6. 次の画面で、生徒のクラス、出席番号、氏名を入力し、登録をクリックします。(図4)
- 「お子さんの登録が完了しました。」(図5)
  生徒が複数いらっしゃる場合には「ほかのお子さんを登録する」から、同様の手順で登録を行って ください。

| 次の URL をクリックして<br>メール連絡網への登録を      | 学校側より案内のあっ<br>た[学校コード]を入力 | 保護者氏名と連絡先電話<br>番号(任意)を入力してく | 4年が選択されました。                |
|------------------------------------|---------------------------|-----------------------------|----------------------------|
| 行ってください。<br>http://ptamt.com/***** | し[進む]を押してくだ<br>さい。        | ださい。                        | 続いてクラスを選択して<br>出席番号とお子さんの氏 |
| ******                             | 学校コード<br>[ ]              | 保護者氏名[ ]                    | 名を入力してください。                |
|                                    | ご登録いただいた情報<br>はメール連絡網以外の  | 連絡先電話番号[  ]<br>(任意)         | お子さんのクラス<br>[選択]           |
|                                    | 目的には使用しませ<br>ん。           | お子さんの学年[選択]                 | 出席番号[ ]<br>不明の場合は空白でも可     |
|                                    |                           | [進む]                        |                            |
| 図 1                                | 図 2                       | 図 3                         | お子さんの氏名<br>  []            |

[登録] \_\_\_\_\_ 図 4

4-1 32 高松太郎

ました。

ほかのお子さんを登録す る <u>同じ学校へ追加</u> <u>別の学校へ追加</u>

お子さんの登録が完了し

※ 登録された個人情報は、本連絡網のみの利用とし、その他の目的 では一切利用いたしません。

> 7 桁の学校コードは学校へお問い合わせください。 0877-46-5191

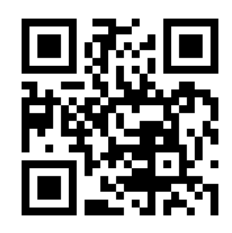

▼受信設定方法

▼空メール送信先

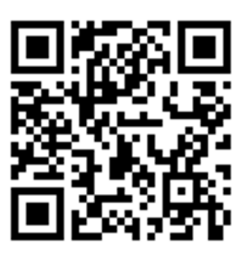